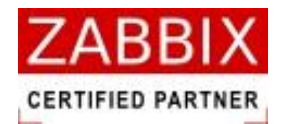

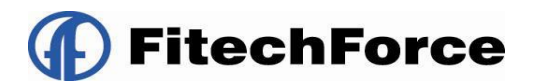

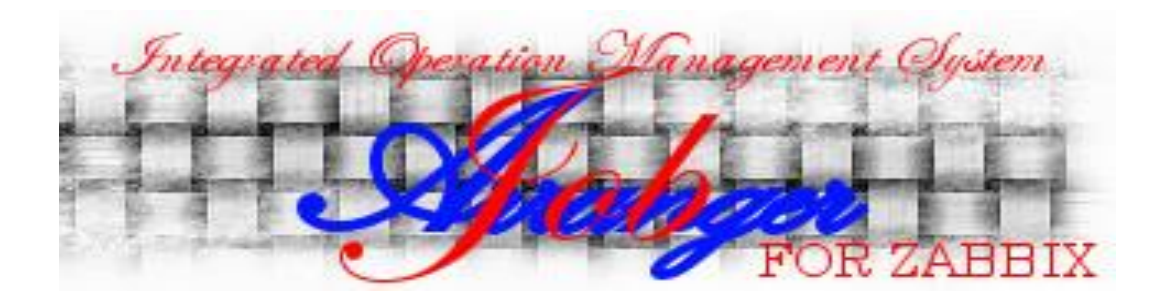

# Job Arranger インストールガイド(β版)

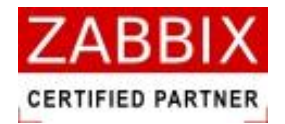

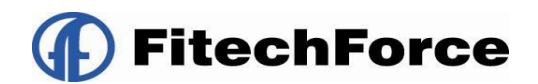

# 変更履歴

| 版数 | 変更日付           | ·<br>· 内容 |
|----|----------------|-----------|
| 初版 | 2012/11/30     | 初版発行      |
|    |                |           |
|    |                |           |
|    |                |           |
|    | <br> <br> <br> |           |
|    |                |           |

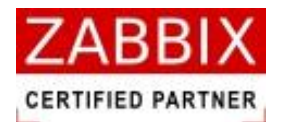

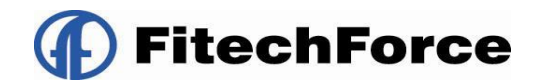

目次

| 1 | システム   | 」構成6                   |
|---|--------|------------------------|
| 2 | システム   | Δ要件                    |
|   | 2.1 ジョ | ブサーバー                  |
|   | 2.1.1  | 対応 OS 一覧               |
|   | 2.1.2  | ハードウェア要件               |
|   | 2.1.3  | ソフトウェア要件7              |
|   | 2.2 ジョ | ブエージェント                |
|   | 2.2.1  | 対応 OS 一覧               |
|   | 2.2.2  | ハードウェア要件               |
|   | 2.2.3  | ソフトウェア要件               |
|   | 2.3 ジョ | ブマネージャ9                |
|   | 2.3.1  | 対応 OS 一覧               |
|   | 2.3.2  | ハードウェア要件9              |
|   | 2.3.3  | ソフトウェア要件9              |
| 3 | インスト   | トール                    |
|   | 3.1 ジョ | ブサーバー                  |
|   | 3.1.1  | ソースコードの取得10            |
|   | 3.1.2  | jobarg-server インストール10 |
|   | 3.2 ジョ | ブエージェント(UNIX 版)11      |
|   | 3.2.1  | jobarg-agent インストール11  |
|   | 3.3 ジョ | ブエージェント(Windows 版)12   |
|   | 3.3.1  | ソースコードの取得12            |
|   | 3.3.2  | Installer の実行13        |
|   |        |                        |

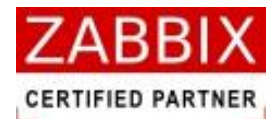

FitechForce

| 3.4 ジョブマネージャ17                 |
|--------------------------------|
| 3.4.1 ソースコードの取得17              |
| 3.4.2 Installer の実行18          |
| 4 実行環境セットアップ                   |
| 4.1 ジョブサーバー                    |
| 4.1.1 データベースへの初期データ登録22        |
| 4.1.2 jobarg_server.confの設定22  |
| 4.1.3 自動起動設定25                 |
| 4.2 ジョブエージェント(UNIX 版)          |
| 4.2.1 jobarg_agentd.confの設定26  |
| 4.2.2 自動起動設定                   |
| 4.2.3 jasender.sh の設定          |
| 4.3 ジョブエージェント(Windows版)        |
| 4.3.1 config ファイルの設定           |
| 4.3.2 ジョブエージェントの起動             |
| 4.4 ジョブマネージャ                   |
| 4.4.1 ODBC 設定                  |
| 4.4.2 jobarg_manager.confの編集36 |
| 4.4.3 ジョブマネージャ起動               |
| 5 アンインストール                     |
| 5.1 ジョブサーバー                    |
| 5.2 ジョブエージェント                  |
| 5.2.1 UNIX 版                   |
| 5.2.2 Windows 版                |
| 5.3 ジョブマネージャ                   |

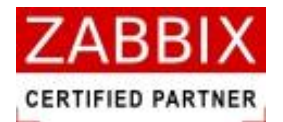

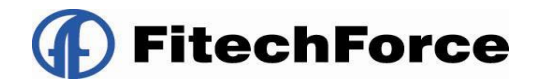

# はじめに

このインストールガイドは、JobArranger を利用する人をサポートする目的で配布されますが、市場性または特定目的に対する適合性を含むいかなる保証も一切行うものではありません。このインストールガイドは JobArranger ソフトウェアの一部として配布されます。

最新版は https://oss-support.fitechforce.co.jp/redmine/projects/job-arranger-for-zabbix/repository から入 手できます。

JobArranger インストールガイドは、GPL ライセンスではなく、以下の条項に従って配布および利用するものとします。

- ・ 他の形式に翻訳および変換することは許可されますが、いかなる方法によっても内容を変更または編集すること は禁じられています。
- ・ 個人で使用する場合は印刷物の作成が許可されます。
- その他の利用目的、たとえば印刷物を販売する場合または別の出版物(印刷物または電子的)でこのインストール ガイド(の一部)を引用する場合は、Fitechforce 社からの事前の書面による合意が必要です。

The Job Arranger Manual is not released under GPL. Use of the Manual is a subject to the following terms:

conversions to other formats is allowed, but the actual content may not be altered or edited in any way you may create a printed copy for your personal use for all other uses, such as selling printed copies or using (parts of) the Manual in another publication, prior written agreement from FitechForce Company is required

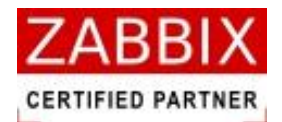

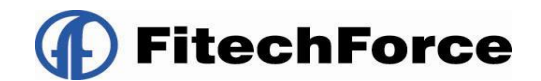

# 1 システム構成

JobArrangerは、以下の3つのコンポーネントから構成されています。

■ ジョブサーバー

ジョブの実行管理を行うサーバです。データベース上に保持しているジョブネットやスケジュール、カレンダ ーの情報を基に、各ジョブエージェントに対して、ジョブの操作指示を行っています。 Zabbix のデータベースを使用することにより、ホストやユーザ、アクセス権限情報を共有しています。

■ ジョブエージェント

ジョブの実行を行うサーバです。ジョブエージェントはジョブサーバーから受けた指示を実行し、その結果を 返します。

SQLite を使用することにより、Agent 再起動時など、ジャーナルファイルから Job の実行状態を最新の状態に 回復できるようにしています。

■ ジョブマネージャ

ジョブネットの編集やジョブ稼働状況の確認を行うためのクライアント端末です。この機能は GUI ベースの Windows アプリケーションにて提供します。

Zabbix のデータベースを使用することにより、ホストやユーザ、アクセス権限情報を共有しています。

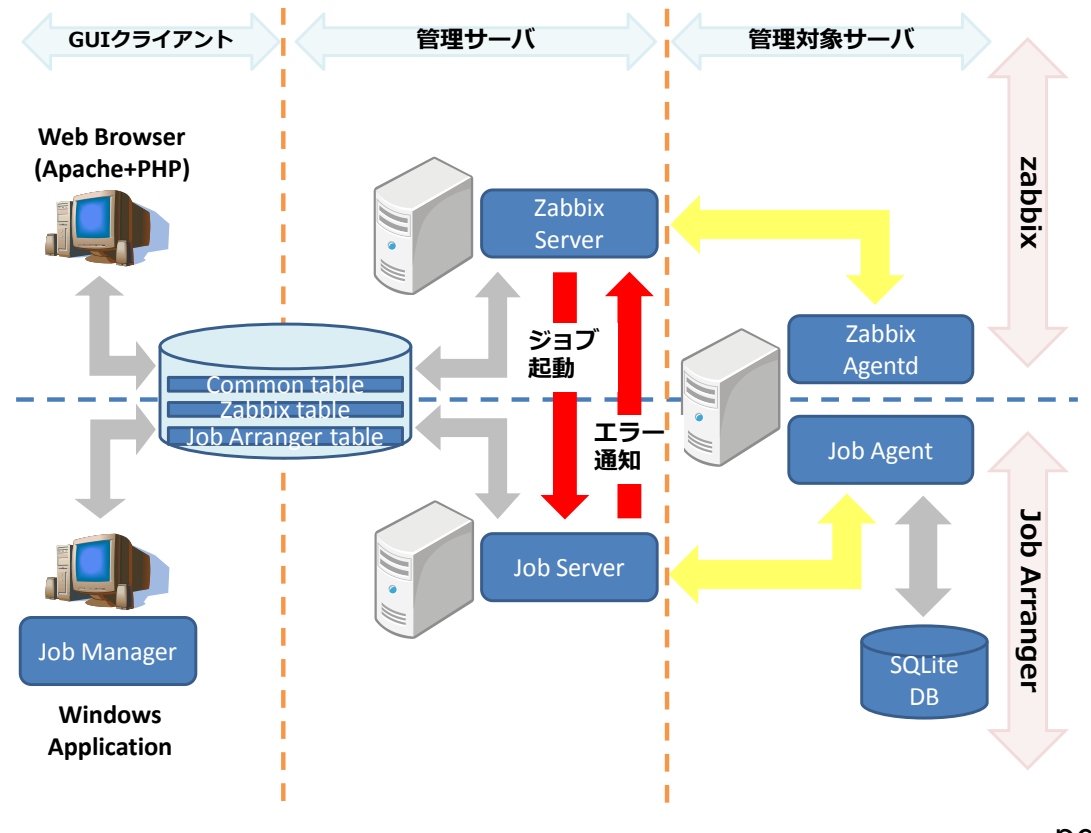

pg. 6

Copyright (C) 2012 FitechForce, Inc. All Rights Reserved

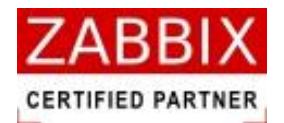

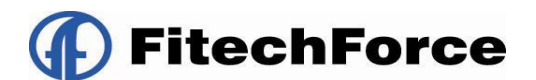

# 2 システム要件

各コンポーネントに必要な要件を説明します。

### 2.1 ジョブサーバー

### 2.1.1 対応 OS 一覧

ジョブサーバーの対応しているプラットフォームは以下の通りです。

| 対応 OS | バージョン                          |
|-------|--------------------------------|
| Linux | Red Hat Enterprise Linux 5.x以降 |
|       | CentOS 5.x 以降                  |

#### 2.1.2 ハードウェア要件

ジョブサーバーを稼働させるために必要なハードウェア要件は以下の通りです。

| 項目  | スペック        |
|-----|-------------|
| CPU | Pentium4 以降 |
| メモリ | 30MB以上      |
| HDD | 4GB以上       |

#### 2.1.3 ソフトウェア要件

ジョブサーバーを稼働させるために必要なソフトウェア要件は以下の通りです。

| ソフトウェア | バージョン  |
|--------|--------|
| MySQL  | 5.5 以降 |

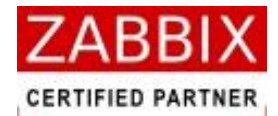

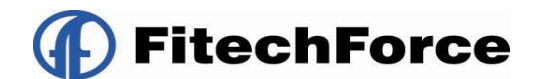

# 2.2 ジョブエージェント

#### 2.2.1 対応 OS 一覧

ジョブエージェントの対応しているプラットフォームは以下の通りです。

| 対応 OS   | バージョン                           |
|---------|---------------------------------|
| Linux   | Red Hat Enterprise Linux 5.x 以降 |
|         | CentOS 5.x 以降                   |
| Windows | Microsoft Windows 2003          |
|         | Microsoft Windows 2008 SP2 以降   |
|         | Microsoft Windows 2008 R2       |

#### 2.2.2 ハードウェア要件

ジョブエージェントを稼働させるために必要なハードウェア要件は以下の通りです。

| 項目  | ースペック   |
|-----|---------|
| CPU | 特別な要件無し |
| メモリ | 20MB以上  |
| HDD | 40MB以上  |

#### 2.2.3 ソフトウェア要件

ジョブエージェントを稼働させるために必要なソフトウェア要件は以下の通りです。

| ソフトウェア | バージョン  |
|--------|--------|
| SQLite | 3.7 以降 |
| JSON-C | 0.9 以降 |

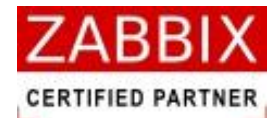

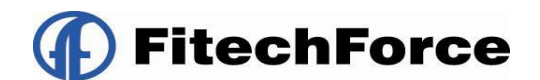

### 2.3 ジョブマネージャ

### 2.3.1 対応 OS 一覧

ジョブマネージャの対応しているプラットフォームは以下の通りです。

| 対応 OS   | バージョン                       |
|---------|-----------------------------|
| Windows | Microsoft Windows XP SP3 以降 |

#### 2.3.2 ハードウェア要件

ジョブマネージャの稼働させるためのハードウェア要件は以下の通りです。

| 項目  | ースペック       |
|-----|-------------|
| CPU | Pentium4 以降 |
| メモリ | 512MB以上     |
| HDD | 20MB以上      |

#### 2.3.3 ソフトウェア要件

ジョブマネージャの稼働させるためのソフトウェア要件は以下の通りです。

| 項目                   | ・<br>「バージョン |
|----------------------|-------------|
| MySQL Connector/ODBC | 5.1 推奨      |

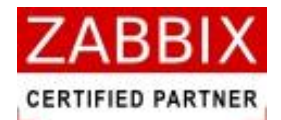

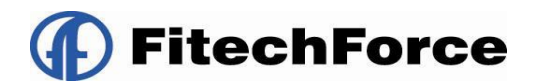

インストール 3

本章では各コンポーネントのインストール方法について説明します。 ※前提として、Zabbixのセットアップが完了していることとします。

### 3.1 ジョブサーバー

#### 3.1.1 ソースコードの取得

JobArranger のソースコードを下記の URL よりダウンロードして展開します。

```
# cd /usr/local/src
# wget
https://oss-support.fitechforce.co.jp/redmine/projects/job-arranger-for-zabbix/repository/raw/*.*.*/job
arranger-src-*.*.*.zip
# unzip jobarranger-src-*.*.*.zip
```

### 3.1.2 jobarg-server インストール

```
① コンパイルの準備を行います。
```

```
# cd jobarranger-*.*.*
```

# ./configure --enable-server --with-mysql

② コンパイルを実行して、インストールします。

# make

# make install

デフォルトでは、全てのファイルが/usr/local 配下にインストールされます。変更したい場合は、configure のオ プションで--prefix を使用し、任意の場所を指定して実行してください。

| オプション名          | <br>  説明                      |
|-----------------|-------------------------------|
| enable-server   | ジョブサーバーのバイナリをコンパイルします。        |
| with-mysql      | ジョブサーバーのデータベースに MySQL を指定します。 |
| prefix=対象ディレクトリ | 指定されたディレクトリにインストールをします。       |

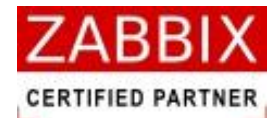

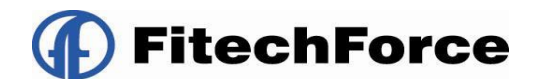

### 3.2 ジョブエージェント(UNIX版)

### 3.2.1 jobarg-agent インストール

前提として、sqlite3/json-Cのインストールが完了していることとします。 以下のサイトよりダウンロードし、インストールしてください。 【sqlite3】 <u>http://www.sqlite.org/</u> 【json】 <u>http://oss.metaparadigm.com/json-c/</u>

コンパイルの準備を行います。

# ./configure --enable-agent --with-sqlite3=XXXX --with-json=XXXX

「XXXX」にはライブラリがインストールされているディレクトリを指定します。

② コンパイルを実行して、インストールします。

# make # make install

デフォルトでは、全てのファイルが/usr/local 配下にインストールされます。変更したい場合は、configure のオ プションで--prefix を使用し、任意の場所を指定して実行してください。

| オプション名          | 説明                               |
|-----------------|----------------------------------|
| enable-agent    | ジョブエージェントのバイナリをコンパイルします。         |
| with-sqlite3    | ジョブエージェントのデータベースに SQLite を指定します。 |
| with-json       | ジョブエージェントで JSON を利用する場合に指定します。   |
| prefix=対象ディレクトリ | 指定されたディレクトリにインストールをします。          |

※server と agent を同時にコンパイルすることも可能です。

# ./configure --enable-server --with-mysql --enable-agent --with-sqlite3=XXXX --with-json=XXXX

# make

# make install

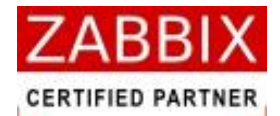

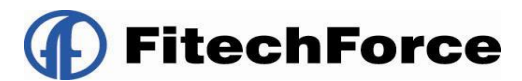

### 3.3 ジョブエージェント(Windows版)

### 3.3.1 ソースコードの取得

ジョブエージェントのソースコードを以下の URL よりダウンロードします。

【ダウンロードサイト】

https://oss-support.fitechforce.co.jp/redmine/projects/job-arranger-for-zabbix/repository

【対象ファイルパス】

¥build¥win¥project¥jobarranger¥setup¥Release

#### 【対象ファイル】

- Job Arranger Agent.msi
- $\cdot$  setup.exe

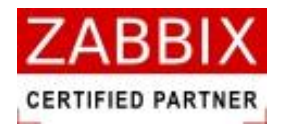

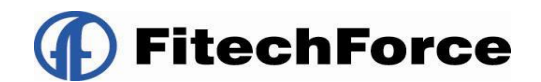

#### 3.3.2 Installerの実行

Installer を以下の通り実行し、ジョブエージェントをインストールします。 なお、Installer の実行には administrator 権限が必要となります。

- ① ダウンロードした Installer をダブルクリックし、起動します。
- ② Job Arranger Agentd セットアップウィザードが起動されたら、「次へ」ボタンを押下します。

| 🙀 Job Arranger Agentd                                                                     |                  |
|-------------------------------------------------------------------------------------------|------------------|
| Job Arranger Agentd セットアップ ウィザードへようこそ                                                     |                  |
| インストーラーは Job Arranger Agentd をインストールするために必要な手順を示                                          | します。             |
| この製品は、著作権に関する法律および国際条約により保護されています。この要<br>または一部を無断で複製したり、無断で複製物を頒布すると、著作権の侵害となり<br>注意ください。 | 皆の全部<br>ますのでご    |
| キャンセル 〈戻る(B)                                                                              | 次へ( <u>N</u> ) > |

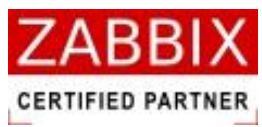

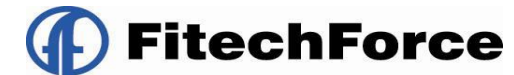

③ ジョブエージェントのインストールフォルダを指定し、「次へ」ボタンを押下します。

| 🙀 Job Arranger Agentd                                                                                                    |                     |
|----------------------------------------------------------------------------------------------------|---------------------|
| インストール フォルダーの選択                                                                                                    |                     |
| インストーラーは次のフォルダーへ Job Arranger Agentd をインストール<br>このフォルダーにインストールするには[次へ]をクリックしてください。別<br>トールするには、アドレスを入力するか[参照]をクリックしてください。 | いします。<br>のフォルダーにインス |
| フォルダー(E):<br>C:¥Program Files¥FitechForce¥Job Arranger Agentd¥                                                            | 参照( <u>R</u> )      |
|                                                                                                    | ディスク領域( <u>D</u> )  |
|                                                                                                    |                     |
| キャンセル く戻る(B)                                                                                                    | )<br>次へ(N) >        |

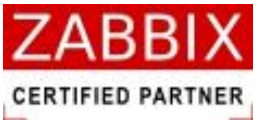

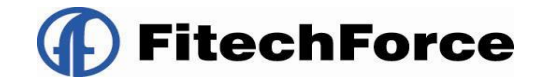

④ 「次へ」ボタンを押下すると、インストールが開始されます。

| 🙀 Job Arranger Agentd                                                  |                     |
|------------------------------------------------------------------------|---------------------|
| インストールの確認                                                              |                     |
| Job Arranger Agentd をインストールする準備ができました。<br>[)次へ]をクリックしてインストールを開始してください。 |                     |
| キャンセル < 戻る(B)                                                          | ) <u>沐へ(N) &gt;</u> |

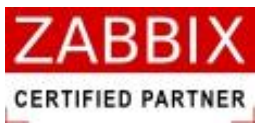

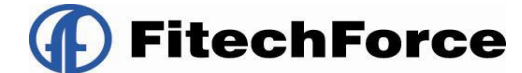

⑤ インストールが完了しましたら、下記の画面が表示されますので、「閉じる」ボタンを押下します。

| 🛃 Job Arranger Agentd                |      |
|--------------------------------------|------|
| インストールが完了しました。                       | 5    |
| Job Arranger Agentd は正しくインストールされました。 |      |
| 終了する」コよ、[閉じる]をクリックしてください。            |      |
|                                      |      |
|                                      |      |
|                                      |      |
|                                      |      |
|                                      |      |
|                                      |      |
|                                      |      |
| キャンセル < 戻る(B)                        | 閉じる© |

インストール後、サービスヘジョブエージェントが自動登録されます。

また、スタートメニューにジョブエージェントの起動と停止ショートカットが作成されます。

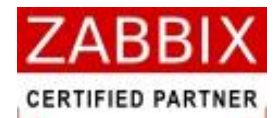

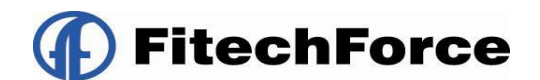

### 3.4 ジョブマネージャ

### 3.4.1 ソースコードの取得

ジョブマネージャのソースコードを以下の URL よりダウンロードします。

【ダウンロードサイト】

https://oss-support.fitechforce.co.jp/redmine/projects/job-arranger-for-zabbix/repository

【対象ファイルパス】

¥frontend¥jobarg\_manager¥Setup¥Release

【対象ファイル】

- · Job Arranger Manager.msi
- setup.exe

また、以下の作業が完了していることが前提条件となります。

- データベースに JobArranger テーブルが追加されていること([5.1.1 データベースへの初期データ登録]参照)
- ODBC Driver がインストールされていること

【ダウンロードサイト】

MySQL Connector/ODBC : http://dev.mysql.com/downloads/

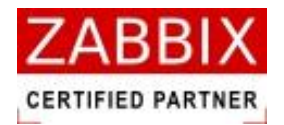

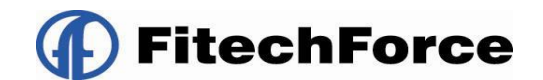

### 3.4.2 Installerの実行

Installer を以下の通り実行し、ジョブマネージャをインストールします。

- ① ダウンロードした Installer をダブルクリックし、起動します。
- ② Job Arranger Manager セットアップウィザードが起動されたら、「次へ」ボタンを押下します。

| 🔂 Job Arranger Manager                                                                    |                 |
|-------------------------------------------------------------------------------------------|-----------------|
| Job Arranger Manager セットアップ ウィザードへようこ<br>そ                                                |                 |
| インストーラーは Job Arranger Manager をインストールするために必要な手順を                                          | 示します。           |
| この製品は、著作権に関する法律および国際条約により保護されています。この)<br>または一部を無断で複製したり、無断で複製物を頒布すると、著作権の侵害とない<br>注意ください。 | 製品の全部<br>しますのでご |
| キャンセル < 戻る(B)                                                                             | 次へ(N) >         |

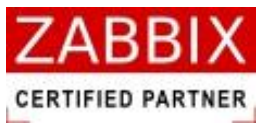

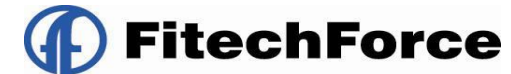

③ ジョブマネージャのインストールフォルダを指定し、「次へ」ボタンを押下します。

| 🛃 Job Arranger Manager                                                                                                    |                                      |
|----------------------------------------------------------------------------------------------------|--------------------------------------|
| インストール フォルダーの選択                                                                                                    |                                      |
| インストーラーは次のフォルダーへ Job Arranger Manager をインストー<br>このフォルダーにインストールするには[次へ]をクリックしてください。別<br>トールするには、アドレスを入力するか[参照]をクリックしてください。 | ルします。<br>のフォルダーにインス                  |
| フォルダー( <u>F</u> ):<br>C:¥Program Files¥FitechForce¥Job Arranger Manager¥                                                  | 参照( <u>R</u> )<br>ディスク領域( <u>D</u> ) |
| Job Arranger Manager を現在のユーザー用か、またはすべてのユーザー用<br>〇 すべてのユーザー(E)<br>④ このユーザーのみ( <u>M</u> )                                   | ほインストールします:                          |
| キャンセル く戻る(B)                                                                                                    | 次へ(₩)>                               |

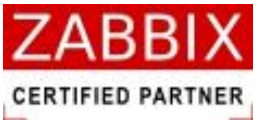

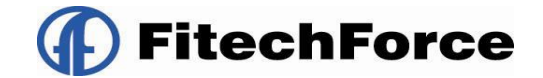

④ 「次へ」ボタンを押下すると、インストールが開始されます。

| 🙀 Job Arranger Manager                                                  |                    |
|-------------------------------------------------------------------------|--------------------|
| インストールの確認                                                               |                    |
| Job Arranger Manager をインストールする準備ができました。<br>[)たへ]をクリックしてインストールを開始してください。 |                    |
| キャンセル < 戻る(B)                                                           | <u>次へ(N) &gt; </u> |

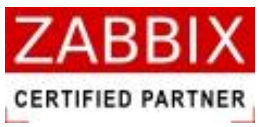

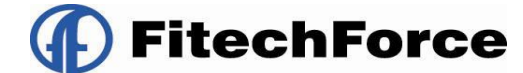

⑤ インストールが完了しましたら、下記の画面が表示されますので、「閉じる」ボタンを押下します。

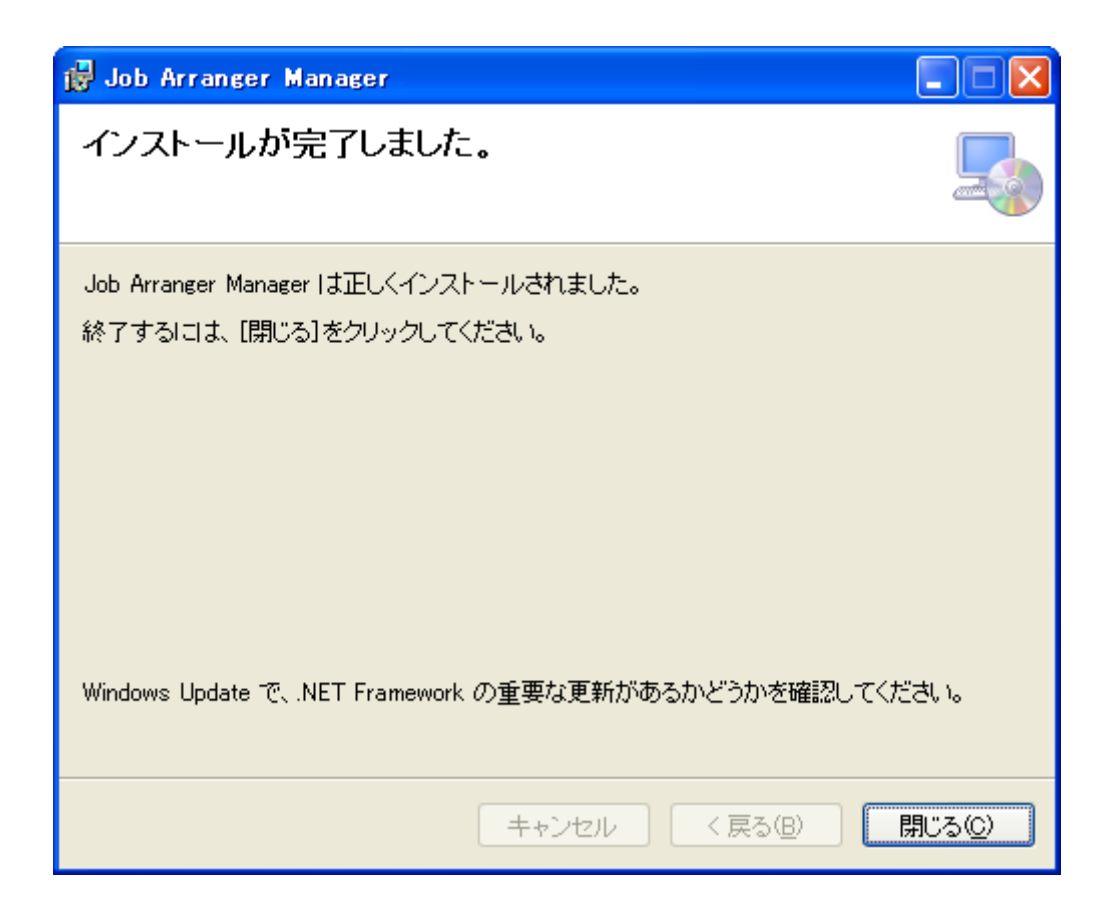

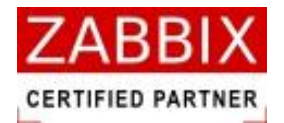

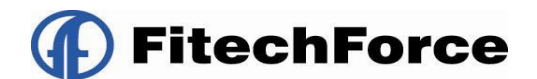

# 4 実行環境セットアップ

### 4.1 ジョブサーバー

### 4.1.1 データベースへの初期データ登録

Zabbix データベースに JobArranger の初期データをインポートします。

# cd /usr/local/src/jobarranger/trunk/database/mysql

# cat MySQL\_JA\_CREATE\_TABLE.sql | mysql -u<username> -p<password> <zabbix データベース名>

#### 4.1.2 jobarg\_server.confの設定

/usr/local/etc/jobarranger/jobarg\_server.confを環境に合わせて設定をします。

| パラメータ          | 必須     | 初期値                       | 説明                               |
|----------------|--------|---------------------------|----------------------------------|
| TmpDir         | ~      | /tmp                      | テンポラリディレクトリの場所を設定してください。         |
|                | X      | ※コメントアウトされています。           |                                  |
| DBHost         | ~      | Localhost                 | データベースが localhost 以外の場合はコメントを外して |
|                | ^      | ・<br>※コメントアウトされています。      | 設定してください。                        |
| DBName         | 1      | 1                         | 使用するデータベース名を設定してください。            |
|                | <br>   |                           |                                  |
| DBShema        | ~      | ※コメントアウトされています。           | 設定不要。                            |
|                | ^      |                           |                                  |
| DBUser         | ×      |                           | 使用するデータベース接続ユーザ名を設定してください。       |
|                |        |                           |                                  |
| DBpassword     |        | 使用するデータベース接続ユーザのパスワードを設定し |                                  |
|                | ^      |                           | てください。                           |
| DBSocket       | ~      | /tmp/mysql.sock           | MySQL の接続にソケットを使用する場合はコメントを外     |
|                | ^      | ※コメントアウトされています。           | して設定してください。                      |
| DBPort         |        | 3306                      | データベースポートを設定してください。              |
|                |        | ※コメントアウトされています。           | ローカルソケットの場合データベースポートは使用され        |
|                | I<br>I | -<br>                     | ません。                             |
| LogSlowQueries |        | ※コメントアウトされています。           | クエリが指定したミリ秒以上要した場合にログファイル        |
|                | ~      |                           | にクエリを出力します。                      |

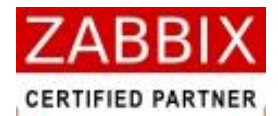

FitechForce

| JaStartTrappers    |                        | 5                          | trapper のインスタンス数を設定してください。                |
|--------------------|------------------------|----------------------------|-------------------------------------------|
|                    | X                      | ※コメントアウトされています。            |                                           |
| JaTimeout          |                        | 3 (秒)                      | エージェント、外部チェックのタイムアウトを設定してく                |
|                    | X                      | ※コメントアウトされています。            | ださい。                                      |
| JaListenIP         |                        | 0.0.0.0                    | trapper が listen する IP アドレスをカンマ区切りで設定し    |
|                    | X                      | ※コメントアウトされています。            | てください。                                    |
|                    |                        |                            | 設定が存在しない場合、全ネットワークインタフェースで                |
|                    |                        |                            | 待ち受けます。                                   |
| JaSourceIP         | ~                      | ※コメントアウトされています。            | 接続に使用するソース IP アドレスを設定してください。              |
|                    | X                      | 1                          |                                           |
| JaPidFile          |                        | /tmp/jobarg_server.pid     | サーバの Pid ファイルの保管場所/ファイル名を設定して             |
|                    | ×                      |                            | ください。                                     |
| JaDebugLevel       | 1                      | 3                          | デバックの出力レベルを設定してください。                      |
|                    | ×                      |                            | 0 - 出力なし                                  |
|                    |                        |                            | 1- クリティカル情報                               |
|                    |                        | 1                          | 2 - エラー情報                                 |
|                    |                        |                            | 3 - 警告                                    |
|                    |                        | -<br>                      | 4- デバッグ 情報(大量の情報が出力されます)                  |
| JaLogFile          | /tmp/jobarg_server.log | サーバのログファイルの保管場所/ファイル名を設定して |                                           |
|                    | ×                      |                            | ください。                                     |
| JaLogFileSize      |                        | 1024                       | ログファイルの最大サイズ(MB 単位)を設定してくださ               |
|                    | ×                      |                            | い。                                        |
|                    | i<br>I                 | <br>                       | 0 - 自動ログローテーション無効                         |
| JajobnetInterval   |                        | 1 (秒)                      | ジョブネットの開始実行や終了ステータスを判定するプ                 |
|                    | Х                      | ※コメントアウトされています。            | ロセス(jajobnet)のポーリング間隔。                    |
| JarunInterval      |                        | 1 (秒)                      | ジョブの実行を行うプロセス(jarun)のポーリング間隔。             |
|                    | ×                      | ※コメントアウトされています。            |                                           |
| JajobInterval      |                        | 1 (秒)                      | ジョブの強制停止やタイムアウト監視を行うプロセス                  |
|                    | ×                      | ※コメントアウトされています。            | (jajob)のポーリング間隔。                          |
| JabootInterval     |                        | 1 (秒)                      | ジョブネットのステータス更新や終了したジョブネット                 |
|                    | ×                      | ×コメントアウトされています。            | 情報の削除を行うプロセス(jaboot)のポーリング間隔。             |
| JaloaderInterval × |                        | 1 (秒)                      | スケジュールに登録されたカレンダーと起動時刻を元に、                |
|                    |                        | 、<br>※コメントアウトされています。       | ジョブネットとジョブフローの実行管理情報を DB に事前              |
|                    | 1                      |                            | 展開するプロセス(jaloader)のポーリング間隔。               |
| JaJobTimeout       | I<br>I                 | 30 (回)                     | ジョブのタイムアウトチェックを行う間隔                       |
| ×                  | X                      | -<br>- ※コメントアウトされています。     | 」<br>JaJobTimeout*JaJobInterval 秒でチェックする。 |

pg. 23

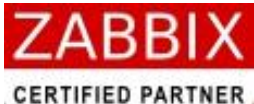

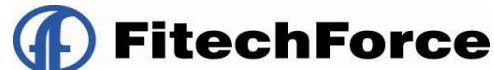

|                    | 12      |                 |                                                    |
|--------------------|---------|-----------------|----------------------------------------------------|
| JaAgentListenPort  | ×       | 10055           | ジョブエージェントのポート番号。                                   |
|                    | ^       | ※コメントアウトされています。 |                                                    |
| JatrapperListenPor | ×       | 10061           | エージェントからの結果を受信するプロセス(jatrapper)                    |
| t                  | ^       | ※コメントアウトされています。 | のポート番号。                                            |
| JaExtjobPath       | $\sim$  |                 | 拡張ジョブアイコンの格納先を設定してください。通常は                         |
|                    | 0       |                 | 以下を指定してください。(※1)                                   |
|                    |         |                 | /usr/local/etc/jobarranger/extendedjob             |
| JaErrorCmdPath     | $\sim$  |                 | エラー発生時、ジョブサーバに実行させたいコマンドが置                         |
|                    | 0       |                 | かれているパスを指定してください。通常は以下を指定し                         |
|                    |         | l<br>L          | てください。                                             |
|                    |         |                 | /usr/local/etc/jobarranger/alert                   |
| JaLogMessageFile   | 0       | I<br>I          | 以下を指定してください。                                       |
|                    | 0       | 1               | (32bit版)                                           |
|                    |         |                 | /usr/local/etc/jobarranger/locale/logmessage_32BIT |
|                    |         | l<br>I          | .txt                                               |
|                    |         |                 | (64bit 版)                                          |
|                    |         |                 | /usr/local/etc/jobarranger/locale/logmessage_64BIT |
|                    |         | l<br>L          | .txt                                               |
|                    |         |                 |                                                    |
| JaMessageFile      | $\circ$ | 1               | 以下を指定してください。                                       |
|                    | 0       |                 | (日本語版)                                             |
|                    |         |                 | /usr/local/etc/jobarranger/locale/jamessage_ja_JP_ |
|                    |         | -<br>I<br>I     | UTF-8.txt                                          |
|                    |         |                 | (英語版)                                              |
|                    |         | r<br>F          | /usr/local/etc/jobarranger/locale/jamessage_en.txt |

(※1) Zabbix への通知機能を有効化するために、Zabbix\_sender コマンドをここに配置してください。

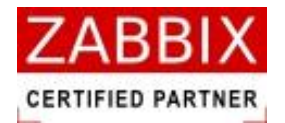

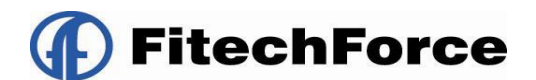

#### 4.1.3 自動起動設定

jobarg-server のサービス自動起動設定を行います。

① 起動スクリプトのコピーを行います。

# cp misc/init.d/<OS 名>/jobarg-server /etc/init.d/

# chmod 755 /etc/init.d/jobarg-server

② /etc/init.d/jobarg-serverの編集を行います。

JOBARG=/usr/local/sbin/jobarg\_server

CONF=/usr/local/etc/jobarranger/jobarg\_server.conf

PIDFILE=/tmp/jobarg\_server.pid

③ jobarg-server を起動させます。

# /etc/init.d/jobarg-server start

④自動起動設定を行います。

# chkconfig jobarg-server on

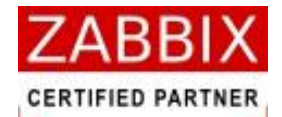

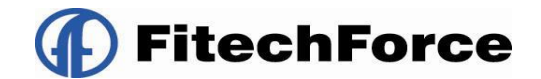

### 4.2 ジョブエージェント(UNIX版)

### 4.2.1 jobarg\_agentd.confの設定

/usr/local/etc/jobarranger/jobarg\_agentd.confを環境に合わせて設定をします。

| パラメータ         | 必須 | 」<br>初期値               | 」<br>                       |
|---------------|----|------------------------|-----------------------------|
| JaPidFile     |    | /tmp/jobarg_agentd.pid | エージェントの Pid ファイルの保管場所/フ     |
|               |    | ※コメントアウトされています。        | ァイル名を設定してください。              |
| JaLogFile     | ×  | /tmp/jobarg_agentd.log | -<br>- エージェントのログファイルの保管場所/フ |
|               | ×  |                        | ァイル名を設定してください。              |
| JaLogFileSize | ×  | 1                      | ログファイルの最大サイズ(MB 単位)を設定      |
|               | X  |                        | してください。                     |
|               |    |                        | 0 - 自動ログローテーション無効           |
| JaDebugLevel  |    | 3                      | デバックの出力レベルを設定してください。        |
|               | ^  |                        | 0 - 出力なし                    |
|               |    |                        | 1 - クリティカル情報                |
|               | 1  | 1                      | 2 - エラー情報                   |
|               |    |                        | 3 - 警告                      |
|               |    |                        | 4 - デバッグ 情報(大量の情報が出力され      |
|               |    | 1                      | ¦ ます)                       |
| Server        |    | 127.0.0.1              | ジョブコントローラーの IP アドレスを設定      |
|               | ~  |                        | してください。                     |
| JaServerPort  | ~  | 10061                  | ジョブサーバのポート番号                |
|               | ^  |                        |                             |
| JaListenIP    |    | 0.0.0.0                | エージェントが listen する IP アドレスをカ |
|               | ^  | ※コメントアウトされています。        | ンマ区切りで設定してください。             |
| JaListenPort  |    | 10055                  | - エージェントが、サーバーとの接続に使用す      |
|               | X  |                        | るポートを設定してください。              |
| JaTimeout     |    | 3 (秒)                  | 処理がタイムアウトになる秒数を設定して         |
|               | ×  | ※コメントアウトされています。        | ください。                       |
| JaHostname    |    | ※コメントアウトされています。        | エージェントのホスト名を設定してくださ         |
|               | ~  |                        | ¦ ι\.                       |
| JaSendRetry   |    | 30                     | ジョブサーバへのデータ送信エラーが発生         |
|               | X  |                        | した場合のリトライ回数」                |

pg. 26

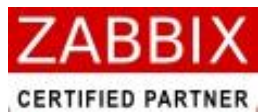

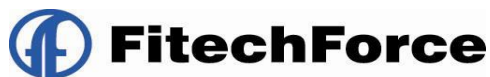

| $\bigcirc$ | /tmp/jobarg_agentd.db                  | SQLite で利用するファイル名を指定してく                                                                                                    |
|------------|----------------------------------------|----------------------------------------------------------------------------------------------------|
| 0          |                                        | ださい。                                                                                                    |
| $\sim$     | 1 (日)                                  | SQLite にジョブ情報を保存しておく期間を                                                                                                    |
| ^          |                                        | 指定してください。                                                                                                    |
| $\sim$     | 24 (時間)                                | データベースのバックアップ取得間隔を指                                                                                                    |
| ^          |                                        | 定してください。                                                                                                    |
| $\bigcirc$ | /usr/local/etc/jobarranger/extendedjob | 以下を指定してください。                                                                                                    |
| 0          |                                        | /usr/local/etc/jobarranger/extendedjob                                                                                                    |
| $\bigcirc$ | /tmp                                   | - テンポラリディレクトリの場所を設定して                                                                                                    |
| 0          |                                        | ください。                                                                                                    |
|            | 0<br>×<br>×<br>0                       | <ul> <li>/tmp/jobarg_agentd.db</li> <li>X</li> <li>1(日)</li> <li>X</li> <li>24(時間)</li> <li>〇</li> <li>/usr/local/etc/jobarranger/extendedjob</li> <li>〇</li> <li>/tmp</li> </ul> |

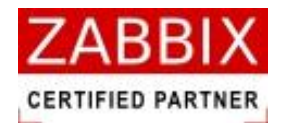

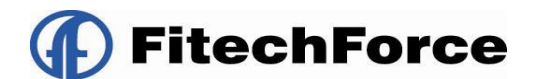

#### 4.2.2 自動起動設定

jobarg-agent のサービス自動起動設定を行います。

① 起動スクリプトのコピーを行います。

# cp misc/init.d/<OS 名>/jobarg-agent /etc/init.d/

# chmod 755 /etc/init.d/jobarg-agent

② /etc/init.d/jobarg-agent の編集を行います。

JOBARG=/usr/local/sbin/jobarg\_agent

CONF=/usr/local/etc/jobarranger/jobarg\_agentd.conf

PIDFILE=/tmp/jobarg\_agent.pid

③ jobarg-server を起動させます。

# /etc/init.d/jobarg-agent start

④ 自動起動設定を行います。

# chkconfig jobarg-agent on

#### 4.2.3 jasender.sh の設定

JobArranger でエラーが発生した際に、「jasender.sh」を使用して Zabbix ヘエラー通知を行います。これにより Zabbix のトリガ画面やイベント画面に JobArranger で発生したエラー内容を表示させることができます。 /usr/local/etc/jobarranger/alert/jasender.sh を環境に合わせて設定をします。このシェルはエラー発生時に、 ジョブサーバから実行されます。

jasender.sh は内部で「zabbix\_sender」を呼び出しているので、前提として Zabbix にて jasender 通知用の Items と Trigger を作成しておく必要があります。

| パラメータ         | 説明                                 |
|---------------|------------------------------------|
| ZABBIX_SERVER | Zabbix サーバの IP アドレスを設定してください。      |
| ZABBIX_PORT   | エージェントのポート番号を設定してください。             |
| ZABBIX_SENDER | zabbix_sender が格納されているパスを設定してください。 |
| KEY           | Items で設定した key を設定してください。         |
| HOST          | エージェントのホスト名を設定してください。              |

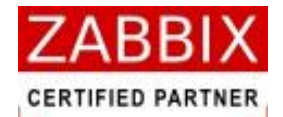

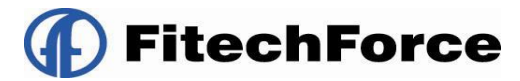

## 4.3 ジョブエージェント(Windows版)

### 4.3.1 config ファイルの設定

C:¥Program Files¥FitechForce¥Job Arranger Agent¥conf¥jobarg\_agentd.confの以下の項目について設定をします。

| パラメータ         | 必須 | 初期値                    | 説明                          |
|---------------|----|------------------------|-----------------------------|
| JaPidFile     | ×  | /tmp/jobarg_agentd.pid | エージェントの Pid ファイルの保管場所/フ     |
|               | ×  | ※コメントアウトされています。        | ァイル名を設定してください。              |
| JaLogFile     |    | /tmp/jobarg_agentd.log | エージェントのログファイルの保管場所/フ        |
|               | ×  |                        | ァイル名を設定してください。              |
| JaLogFileSize |    | 1                      | ログファイルの最大サイズ(MB 単位)を設定      |
|               | X  |                        | してください。                     |
|               |    |                        | 0 - 自動ログローテーション無効           |
| JaDebugLevel  | ~  | 3                      | デバックの出カレベルを設定してください。        |
|               | ^  |                        | 0 - 出力なし                    |
|               | 1  | l<br>I                 | 1 - クリティカル情報                |
|               |    |                        | 2 - エラー情報                   |
|               |    |                        | 3 - 警告                      |
|               | 1  |                        | 4 - デバッグ 情報(大量の情報が出力され      |
|               |    |                        | ます)                         |
| Server        |    | 127.0.0.1              | - ジョブコントローラーの IP アドレスを設定    |
|               | ^  |                        | してください。                     |
| JaServerPort  | ~  | 10061                  | ジョブサーバのポート番号                |
|               |    |                        |                             |
| JaListenIP    | ~  | 0.0.0                  | エージェントが listen する IP アドレスをカ |
|               | ^  | ※コメントアウトされています。        | ンマ区切りで設定してください。             |
| JaListenPort  |    | 10055                  | エージェントが、サーバーとの接続に使用す        |
|               | ^  |                        | るポートを設定してください。              |
| JaTimeout     |    | 3 (秒)                  | -<br>処理がタイムアウトになる秒数を設定して    |
|               | X  | ※コメントアウトされています。        | ください。                       |
| JaHostname    |    | ※コメントアウトされています。        | エージェントのホスト名を設定してくださ         |
|               | ×  |                        | い。                          |
| JaSendRetry   | ~  | 30                     | ジョブサーバへのデータ送信エラーが発生         |
|               | ×  |                        | した場合のリトライ回数」                |

pg. 29

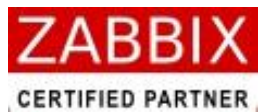

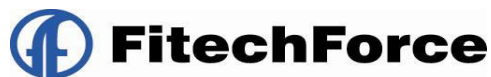

| JaDatabaseFile | $\bigcirc$ | /tmp/jobarg_agentd.db                  | SQLite で利用するファイル名を指定してく                |
|----------------|------------|----------------------------------------|----------------------------------------|
|                | 0          |                                        | ださい。                                   |
| JaJobHistory   | $\sim$     | 1 (日)                                  | SQLite にジョブ情報を保存しておく期間を                |
|                | ^          |                                        | 指定してください。                              |
| JaBackupTime   | ~          | 24 (時間)                                | データベースのバックアップ取得間隔を指                    |
|                | ^          |                                        | 定してください。                               |
| JaExtjobPath   | $\bigcirc$ | /usr/local/etc/jobarranger/extendedjob | 以下を指定してください。                           |
|                | 0          |                                        | /usr/local/etc/jobarranger/extendedjob |
| JaTmpDir       | $\bigcirc$ | /tmp                                   | - テンポラリディレクトリの場所を設定して                  |
|                | 0          |                                        | ください。                                  |

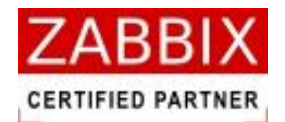

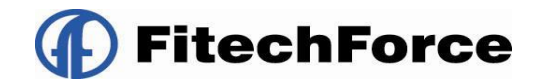

#### 4.3.2 ジョブエージェントの起動

ジョブエージェントを起動させます。

なお、インストール直後の状態は Windows サービスに「スタートアップの種類」が「自動」の状態でサービス停止 しています。必要に応じて「スタートアップの種類」を変更してください。

① 「スタート」→「すべてのプログラム」→「Fitech Force」→「Job Arranger Agent」→「Start Arranger Agent」 をクリックし実行する。

| 🛅 Cygwin-X 🔹 🕨     |                        |   |                              |
|--------------------|------------------------|---|------------------------------|
| 💼 Lhaca 🔹 🕨        |                        |   |                              |
| 💼 ५०५४४ भ          |                        |   |                              |
| 📾 Fitech Force 🔹 🕨 | 🛅 Job Arranger Manager | • |                              |
|                    | 🖬 Job Arranger Agent   | ► | Jaa Start Job Arranger Agent |
|                    |                        |   | Jaa Stop Job Arranger Agent  |
|                    |                        |   |                              |

- ② 「スタート」→「コントロールパネル」→「管理ツール」→「サービス」でサービスコンソールを開きます。
- ③ サービス一覧から、[Job Arranger Agent]の状態が「開始」であることを確認する。

| め サービス                          |                                |                                                                                                    |                        |        |             |                     |   |
|---------------------------------|--------------------------------|----------------------------------------------------------------------------------------------------|------------------------|--------|-------------|---------------------|---|
| ファイル( <u>F</u> ) 操作( <u>A</u> ) | 表示(型) ヘルプ(団)                   |                                                                                                    |                        |        |             |                     |   |
| ← → 💽 🗳 [                       | 3 🗟 😫 🖬 🕨 🔳 🗉                  | •                                                                                                    |                        |        |             |                     |   |
| 🖏 サービス (ローカル)                   | 🍓 サービス (ローカル)                  |                                                                                                    |                        |        |             |                     |   |
|                                 |                                |                                                                                                    |                        |        |             |                     |   |
|                                 | Job Arranger Agent             | 名前 🛆                                                                                                    | 脱明                     | 状態     | スタートアップの種類  | ログオン                |   |
|                                 | サニビフ の(高山                      | 🍓 Help and Support                                                                                                    | ヘルプ                    | 開始     | 自動          | ローカル                |   |
|                                 | サービスの再起動                       | SSL 🖏 HTTP SSL                                                                                                    | このサ                    |        | 手動          | ローカル …              |   |
|                                 |                                | 🦓 Human Interface D                                                                                                    | Łı∽…                   |        | 無効          | ローカル …              |   |
|                                 | INR.                           | 🦓 IMAPI CD-Burning                                                                                                    | IMAPL.                 |        | 手動          | ローカル …              |   |
|                                 | Provides job scheduling        | 🍓 Indexing Service                                                                                                    | 口一力                    |        | 手動          | ローカル …              |   |
|                                 | in the fide of the contracting | 🍓 InfoTrace Agent                                                                                                    |                        | 開始     | 自動          | ローカル                |   |
|                                 |                                | 🎭 IPSEC Services                                                                                                    | IP セ                   | 開始     | 自動          | ローカル …              |   |
|                                 |                                | 🍓 Java Quick Starter                                                                                                    | Prefet                 | 開始     | 自動          | ローカル …              |   |
|                                 |                                | 🎭 Job Arranger Agent                                                                                                    | Provi                  | 開始     | 自動          | ローカル …              |   |
|                                 |                                | 🎭 Logical Disk Manag                                                                                                    | 新しい                    | 開始     | 自動          | ローカル                | - |
|                                 |                                | 🍓 Logical Disk Manag                                                                                                    | ハード                    |        | 手動          | ローカル                |   |
|                                 |                                | 🍓 Machine Debug Ma                                                                                                    | Visua                  | 開始     | 自動          | ローカル …              |   |
|                                 |                                | Messenger                                                                                                    | ネット                    |        | 無効          | ローカル …              |   |
|                                 |                                | 💑 Microsoft .NET Fra                                                                                                    | Micro                  |        | 自動          | ローカル …              |   |
|                                 |                                | 💑 Microsoft Office Di                                                                                                    | Micro                  |        | 手動          | ローカル                |   |
|                                 |                                | 🐝 MS Software Shado                                                                                                    | ボリュ                    |        | 手動          | ローカル                |   |
|                                 |                                | 🐝 MySQL55                                                                                                    |                        | 開始     | 自動          | NT AUT              |   |
|                                 |                                | 🖏 Net Logon                                                                                                    | ドメイ                    | 開始     | 自動          | ローカル                |   |
|                                 |                                | 🐝 Net Tcp Port Sharin                                                                                                    | Provi                  |        | 無効          | ローカル                |   |
|                                 |                                | 🐝 NetMeeting Remot                                                                                                    | 権限                     |        | 手動          | п∽ли…               |   |
|                                 |                                | Network Access Pr                                                                                                    | Windo                  |        | 手動          | □ <i>ー</i> カル       |   |
|                                 |                                | Network Connectio                                                                                                    | ネット                    | 間始     | 手動          | ローカル                |   |
|                                 |                                | Network DDE                                                                                                    | 6157                   | 1717-0 | 無効          | ローカル                |   |
|                                 |                                | Network DDE DSDM                                                                                                    | Dyna                   |        | 無効          | n                   |   |
|                                 |                                | Network Location                                                                                                    | ネット                    | 開始     | 手動          | п                   |   |
|                                 |                                | Network Provisioni                                                                                                    | 白針                     | 19120  | 手動          | п                   |   |
|                                 |                                | Security Su                                                                                                    | 么前                     |        | 手動          | n-++11.             |   |
|                                 |                                | A O2Micro Elash Me                                                                                                    | -081                   | 開始     | 白針          | n - til.            |   |
|                                 |                                | A Office Source Engi                                                                                                    | 重新                     | 1#1×□  | 11900<br>毛動 | n - til.            |   |
|                                 |                                | Berformance Logo                                                                                                    | えんれい                   |        | <br>手動      | 1 ),)//<br>Żwk⊓     |   |
|                                 |                                | Ba Plug and Play                                                                                                    | 00-5/JF                | 日日九ム   | テ動          | ホットフ                |   |
|                                 |                                | Bartable Media Cari                                                                                                    | L 19                   | 1#JXO  | 日朝の         | 0 /J//              |   |
|                                 |                                | and the second second s | : 사망 UT I만<br>- ) 문 지루 | 日日九ム   | テ動          | 0- <i>1</i> ,1,1,1, |   |
|                                 |                                | en Distanted Store                                                                                                    | ))出)))                 | 日日九ム   | 日期          | 0- <i>1</i> ////    |   |
|                                 |                                |                                                                                                    | 140°05                 | 1#19-  | 日期          | ローカル・・・             |   |
|                                 | 、<br>計画<br>人種様<br>人            | Wa GOS NOVP                                                                                                    | Q03                    |        |             | 11-700              |   |

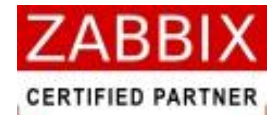

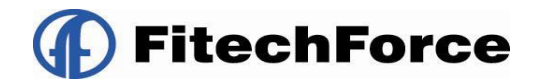

### 4.4 ジョブマネージャ

#### 4.4.1 ODBC 設定

JobArranger のデータベースへアクセスするために ODBC の設定を以下の通り行います。

① 「コントロールパネル」→「管理ツール」→「データ ソース (ODBC)」を開きます。

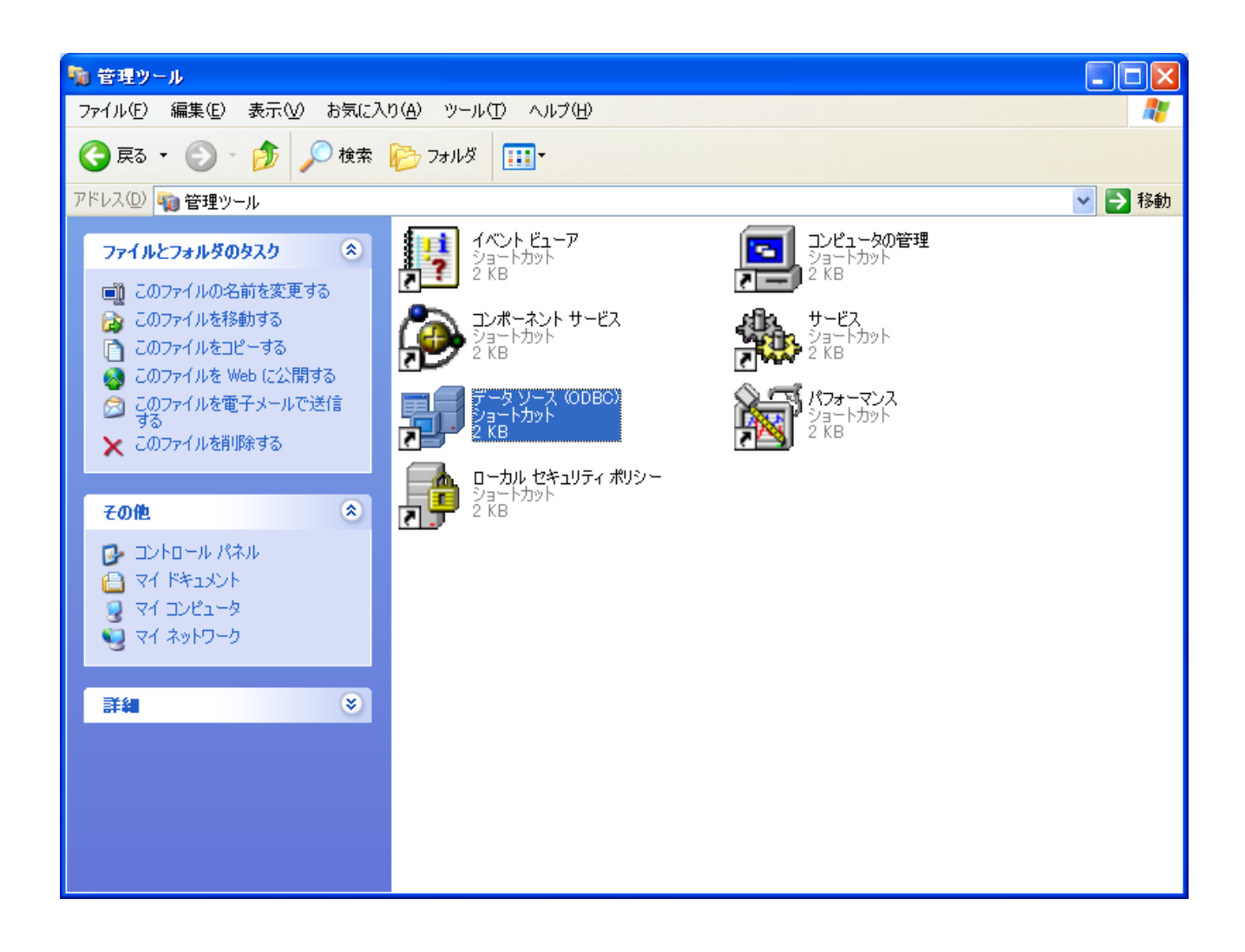

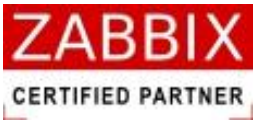

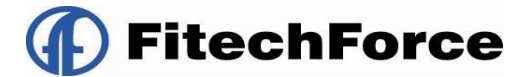

② 「ODBC データソースアドミニストレータ」画面が表示されたら、「追加」ボタンを押下します。

| 💯 ODBC データ ソース アドミニストレータ                                                                                                    | ? X |
|----------------------------------------------------------------------------------------------------|-----|
| ユーザー DSN   システム DSN   ファイル DSN   ドライバ   トレース   接続プール   バージョン情報                                                                                                    |     |
| ユーザー データソース(U):<br>名前 ドライバ<br>dBASE Files Microsoft Access dBASE Driver (*.dbf, *.ndx, :<br>Excel Files Microsoft Excel Driver (*.xls, *.xlsx, *.xlsm, *.><br>MS Access Database Microsoft Access Driver (*.mdb, *.accdb)<br>構成( <u>C</u> ) |     |
|                                                                                                    |     |
| ODBC ユーザー データソースには指定されたデータプロバイダへの接続方法に<br>関する情報が格納されています。ユーザー データソースは現在のユーザーにの<br>み認識され、現在使用しているコンピュータでのみ使用できます。                                                                                                    |     |
| OK キャンセル 適用(A) ヘル                                                                                                    | 1   |

③ ドライバー一覧より「MySQL ODBC 5.1 Driver」を選択し、「完了」ボタンを押下します。

| データ ソースの新規作成 |                                                                                                    |                                                                                                    |
|--------------|----------------------------------------------------------------------------------------------------|----------------------------------------------------------------------------------------------------|
|              | セットアップするデータ ソースのドライバを選択し<br>名前<br>Microsoft Text Driver (*.txt, *.csv)<br>Microsoft Text-Treiber (*.txt, *.csv)<br>Microsoft Visual FoxPro Driver<br>Microsoft Visual FoxPro-Treiber<br>MySQL ODBC 3.51 Driver<br>MySQL ODBC 5.1 Driver<br>MySQL ODBC 5.2w Driver<br>Oracle in OraClient10g_home1<br>SQL Server | てください(S)<br>4.00.6、<br>4.00.6、<br>1.00.0、<br>1.00.0、<br>3.51.3(<br>5.01.1<br>5.02.0、<br>10.02(<br>2000.E マ |
|              |                                                                                                    |                                                                                                    |
|              | 〈 戻る(B) 完了                                                                                                    | キャンセル                                                                                                    |

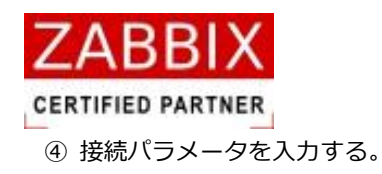

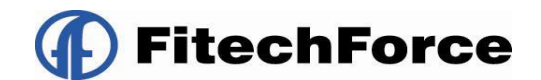

| MySQL Connector/ODBC Data Source Configuration               |   |
|--------------------------------------------------------------|---|
| MysqL<br>Connector/ODBC                                      |   |
| Connection Parameters<br>Data Source Name: test              |   |
| Oescription:     Oescription:     Port: 3306     Named Pipe: |   |
| User:                                                        |   |
| Database:  Iest    Details >>  OK                            | р |

| パラメータ            | 説明                  |
|------------------|---------------------|
| Data Source Name | データソース名             |
| TCP/IP Server    | 接続先 DB サーバの IP アドレス |
| User             | データベースのユーザ名         |
| Password         | データベースのパスワード        |
| Database         | 接続先 DB のデータベース名     |

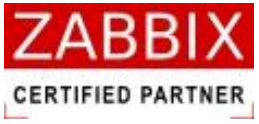

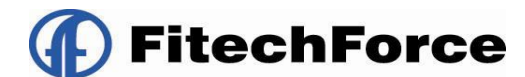

⑤ 「test」ボタンを押下し、「Connection successful」が表示されたら「OK」ボタンを押下します。

| Test Result 🛛 🔀       | J |
|-----------------------|---|
| Connection successful |   |
| <u>OK</u>             |   |

⑥ 「ODBC データソースアドミニストレータ」画面上に追加したデータソースが表示されていれば設定完了です。

| 💞 ODBC データ ソース アドミニストレータ                                                                                         | ? 🛛             |  |  |  |
|----------------------------------------------------------------------------------------------------|-----------------|--|--|--|
| ユーザー DSN   システム DSN   ファイル DSN   ドライバ   トレース   接続プール   ノ                                                         | 「ージョン情報」        |  |  |  |
| ユーザー データソース( <u>U</u> ):                                                                                         |                 |  |  |  |
| 名前 ドライバ<br>dBASE Files Microsoft Access dBASE Driver (#dbf #ndv.)                                                | 追加( <u>D</u> )  |  |  |  |
| Excel Files Microsoft Excel Driver (*xis, *xis, *xim, *>                                                         | 肖明余( <u>R</u> ) |  |  |  |
| test MySQL ODBC 5.1 Driver                                                                                       | 構成( <u>C</u> )  |  |  |  |
|                                                                                                    |                 |  |  |  |
|                                                                                                    |                 |  |  |  |
|                                                                                                    |                 |  |  |  |
| ODBC ユーザー データソースには指定されたデータプロバイダへの接続方法に<br>関する情報が格納されています。ユーザー データソースは現在のユーザーにの<br>み認識され、現在使用しているコンピュータでのみ使用できます。 |                 |  |  |  |
| OK キャンセル 適用( <u>A</u> )                                                                                          | ヘルプ             |  |  |  |

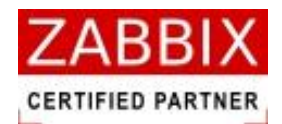

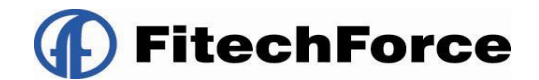

#### 4.4.2 jobarg\_manager.conf の編集

前述で作成したデータソースからジョブマネージャへのアクセスを認識させるため、DB 設定ファイルを編集します。

【対象ファイルパス】

C: ¥Program Files ¥FitechForce ¥Job Arranger Manager ¥conf

【対象ファイル】

jobarg\_manager.conf

<DBInfo>

- <JobconName>test</JobconName>
- <DBUser>zabbix</DBUser>
- <DBPassword />zabbix
- <DBSource>test</DBSource>
- <DBType>1</DBType>
- </DBInfo>

| パラメータ      | 說明                               |
|------------|----------------------------------|
| JobconName | ジョブサーバー名                         |
| DBUser     | データベースのユーザ名                      |
| DBPassword | データベースのパスワード                     |
| DBSource   | ODBC 設定のデータソース名                  |
| DBType     | データベースが Mysql の場合「0」、以外の場合「1」を設定 |

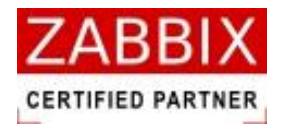

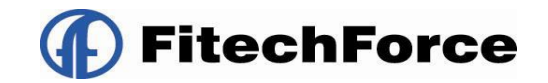

### 4.4.3 ジョブマネージャ起動

デスクトップ上の[Job Arranger Manager]アイコンをダブルクリックもしくは、スタートメニューより[Job Arranger Manager]アイコンを選択し、ジョブマネージャを起動します。

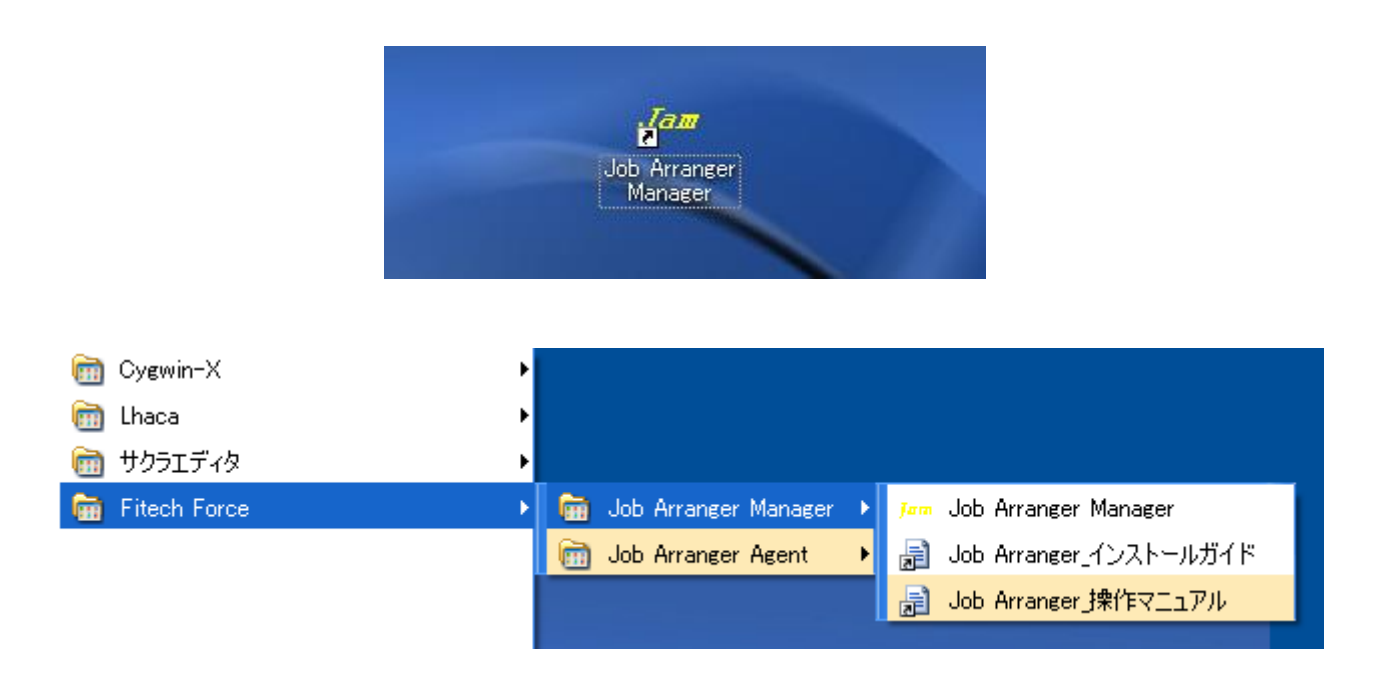

以下のログイン画面が表示されたら、起動完了です。

| ▶ ログイン画面                                        |                                            |
|-------------------------------------------------|--------------------------------------------|
| ジョブマネージャへようこそ<br>ジョブコントローラにログイ)<br>パスワードを入力しログイ | 。<br>ンするには、ジョブコントローラ名、ユーザー名、<br>ンボタンを押します。 |
| ジョブコントローラ名:<br>ユーザー:<br>パスワード:                  | test                                       |
|                                                 | ログイン キャンセル                                 |

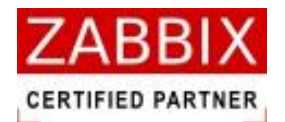

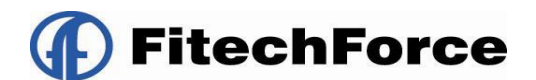

# 5 アンインストール

### 5.1 ジョブサーバー

ジョブサーバーのアンインストールは以下の通りに行います。

- ① サービスの停止を行います。
  - # /etc/init.d/jobarg-server stop
  - # /etc/init.d/jobarg-agent stop

② ジョブサーバー/エージェントのアンインストールを行います。

# cd /usr/local/src/JobArranger-\*.\*.\*/trunk

# make uninstall

③ テーブルの削除

- # cd /usr/local/src/jobarranger/trunk/database/mysql
- # cat MySQL\_JA\_DROP\_TABLE.sql | mysql -u<username> -p<password> <zabbix データベース名>

④ ソースコードディレクトリの削除を行います。

# cd /usr/local/src

# rm -rf jobarranger

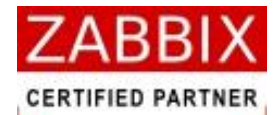

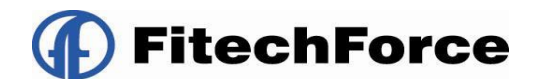

## 5.2 ジョブエージェント

#### 5.2.1 UNIX版

ジョブエージェント(UNIX版)のアンインストールは以下の通りに行います。

① サービスの停止を行います。

- # /etc/init.d/jobarg-server stop
- # /etc/init.d/jobarg-agent stop

② ジョブサーバー/エージェントのアンインストールを行います。

# cd /usr/local/src/jobarranger-\*.\*.\*/trunk

# make uninstall

④ ソースコードディレクトリの削除を行います。

# cd /usr/local/src

# rm -rf jobarranger

※ジョブエージェントのみをアンインストールしたい場合は、インストール時に作成されたディレクトリを手動にて 削除してください。

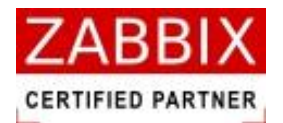

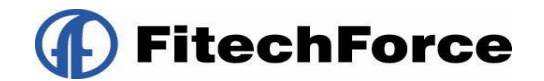

#### 5.2.2 Windows版

ジョブエージェント(Windows版)のアンインストールは以下の通りに行います。

① 「スタート」→「コントロールパネル」-「管理ツール」-「サービス」でサービスコンソールを開きます。

② サービス一覧の中から、[Job Arranger Agent]を右クリックし、「停止」をクリックします。

| aサービス                  |                         |                       |                |       |                 |                 |   |
|------------------------|-------------------------|-----------------------|----------------|-------|-----------------|-----------------|---|
| ファイル(E) 操作( <u>A</u> ) | 表示(V) ヘルプ(H)            |                       |                |       |                 |                 |   |
| 📧 💣 🛛                  | 3 🗟 😫 🖬 🕨 🔳 🗉           | •                     |                |       |                 |                 |   |
| あ サードス (ローカル)          | 49 H. ET (n. tut)       |                       |                |       |                 |                 |   |
|                        |                         |                       |                |       |                 |                 |   |
|                        | Job Arranger Agent      | 名前 🛆                  | 1×88           | 状態    | スタートアップの種類      | ログオン            |   |
|                        |                         | Steel and Support     | A167           | 開始    | 白動              | п <u>-</u> лі.  |   |
|                        | サービスの停止                 |                       | -σ.Ψ           | 19120 | 手動              | n               |   |
|                        | サービスの再起動                | Be Human Interface D  | ka-            |       |                 | n               |   |
|                        |                         | MAPI CD-Burning       | IMAPI          |       | 手動              | n               |   |
|                        | ■見見                     | Sa Indexing Service   | п <u>-</u> л   |       | 手動              | п               |   |
|                        | Provides job scheduling | Sa InfoTrace Agent    | U /J           | 開始会   | 白飾              | n               |   |
|                        |                         | BIPSEC Services       | TP +7          | 開始    | 白動              | n               |   |
|                        |                         | Sa Java Ouick Starter | Prefet         | 問題    | 白動              | n               |   |
|                        |                         | Se Job Arranger Agent | Provi          | 見見力と  | 白納              | n-++11.         |   |
|                        |                         | Salogical Disk Manag  | 新山             | 開始会   | 自動              | 口~力ル            | 1 |
|                        |                         | Selogical Disk Manag  | N-8            | 19120 | 手動              | n               |   |
|                        |                         | Machine Debug Ma      | Vieua          | 問わた   | 白動              | n               |   |
|                        |                         | Macrinic Debug Ma.    | ネット            | 19120 | 田 \$/)<br>毎 \$h | n               |   |
|                        |                         | Microsoft NET Fra     | Micro          |       | 白針              | n-++11.         |   |
|                        |                         | Microsoft Office Di   | Micro          |       | 三動              | n-+11.          |   |
|                        |                         | Microsoft Office Di   | #U.5           |       | 丁動              | 0               |   |
|                        |                         | Mis Software Shado    | W71            | 日日カム  | 丁動              |                 |   |
|                        |                         | B Net Leven           | 837            | 日日カム  | 白動              |                 |   |
|                        |                         | et Net Logon          | 1°241<br>Domui | 17120 | 日期              |                 |   |
|                        |                         | Shethertine Dewet     | FTUVI          |       | 無効              | 0- <i>JJV</i>   |   |
|                        |                         | Manual Assess         | 1世PX           |       | 子動              | 0- <i>J</i> J// |   |
|                        |                         | Manual Constantia     | windo          | 8854  | 子動              |                 |   |
|                        |                         | Metwork Connectio     | イット<br>一川 = つ  | 19198 | 于即月             |                 |   |
|                        |                         | Metwork DDE           | [0](J          |       | 無効              | 0- <i>J</i> //  |   |
|                        |                         | Network DDE DSDM      | Dyna           | 8847  | 無効              | 0- <i>J</i> //  |   |
|                        |                         | Network Location      | <u>ተ ማ</u> ኮ   | 開始    | 于動              | 1- <i>J</i> //  |   |
|                        |                         | Network Provisioni    | 目動             |       | 于動              | ローカル …          |   |
|                        |                         | NI LM Security Su     | 治則             | 0044  | 于動              | ローカル …          |   |
|                        |                         | WOUZMICRO Flash Me    |                | 開始    | 目朝              | <u>ローカル</u> …   |   |
|                        |                         | Wittice Source Engl   | 史新             |       | 于朝              | <u>ローカル</u> …   |   |
|                        |                         | Performance Logs      | 86570          | 8847  | 于朝              | ネットリ            |   |
|                        |                         | See Plug and Play     | ユーザ            | 開始    | 日朝              | ローカル …          |   |
|                        |                         | Seri                  | Retrie         |       | 手動              | ローカル …          |   |
|                        |                         | Spooler               | ·遅建            | 開始    | 目動              | ローカル            |   |
|                        |                         | Protected Storage     | 秘密             | 開始    | 目動              | ローカル …          |   |
|                        |                         | Section 2005 RSVP     | QoS            |       | 千朝              | ローカル            |   |

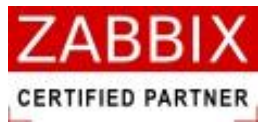

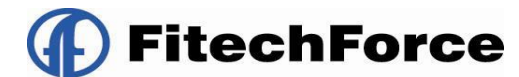

- ③ Installer をダブルクリックし、Job Arranger Agentd セットアップウィザードを起動します。
- ④ 「Job Arranger Agentd の削除」を選択し、「完了」ボタンを押下する。

| 🛃 Job Arranger Agentd                       |       |
|---------------------------------------------|-------|
| Job Arranger Agentd セットアップ ウィザードへようこそ       |       |
| Job Arranger Agentd の修復または削除のどちらかを選択してください。 |       |
| ○ Job Arranger Agentd の修復(R)                |       |
| ● Job Arranger Agentd の削弱(M)                |       |
|                                             |       |
|                                             |       |
|                                             |       |
|                                             |       |
|                                             |       |
|                                             |       |
| キャンセル < 戻る(B)                               | 完了(E) |

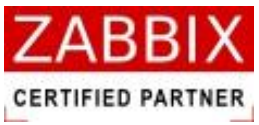

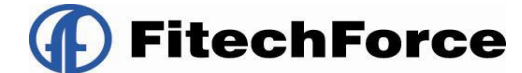

⑤ アンインストールが完了しましたら、下記の画面が表示されますので、「閉じる」ボタンを押下します。

| 🛃 Job Arranger Agentd                                         |        |
|---------------------------------------------------------------|--------|
| インストールが完了しました。                                                |        |
| Job Arranger Agentd は正常に削除されました。<br>終了するには、 [閉じる]をクリックしてください。 |        |
| キャンセル 〈戻る(B)                                                  | 閉じる(0) |

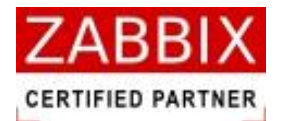

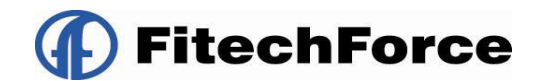

# 5.3 ジョブマネージャ

ジョブマネージャのアンインストールは以下の通りに行います。

- ① Installer をダブルクリックし、Job Arranger Manager セットアップウィザードを起動します。
- ② 「Job Arranger Manager の削除」を選択し、「完了」ボタンを押下する。

| 😸 Job Arranger Manager                       |       |
|----------------------------------------------|-------|
| Job Arranger Manager セットアップ ウィザードへようこ<br>そ   |       |
| Job Arranger Manager の修復または削除のどちらかを選択してください。 |       |
| ◯ Job Arranger Manager の修復( <u>R</u> )       |       |
| ⊙ Job Arranger Manager の削除(M)                |       |
|                                              |       |
|                                              |       |
|                                              |       |
|                                              |       |
|                                              |       |
| キャンセル く戻る(8)                                 | 完了(E) |

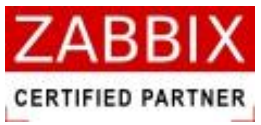

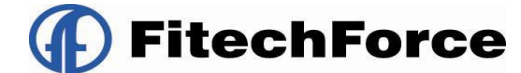

③ アンインストールが完了しましたら、下記の画面が表示されますので、「閉じる」ボタンを押下します。

| 🛃 Job Arranger Manager                                         |                 |
|----------------------------------------------------------------|-----------------|
| インストールが完了しました。                                                 | 5               |
| Job Arranger Manager は正常に削除されました。<br>終了するには「「問!"る〕をクロックにてください。 |                 |
|                                                                |                 |
|                                                                |                 |
|                                                                |                 |
|                                                                |                 |
|                                                                |                 |
| キャンセル < 戻る(B)                                                  | 閉じる( <u>C</u> ) |